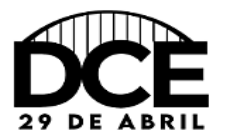

1° Ciclo de Debates- Diretório Central Estudantil (DCE)

## TUTORIAL PARA O CADASTRO NO SITE

Para realizar sua inscrição no 1° Ciclo de Debates- Diretório Central Estudantil (DCE), é necessário cadastrar-se no *site*: http://eventos.uniaodavitoria.unespar.edu.br/

Após o cadastro o participante deve se atentar para as seguintes recomendações:

 Login – OUVINTE – realizar inscrições – 1° Ciclo de Debates- Diretório Central Estudantil (DCE) – realizar minha inscrição – confirmar dados e realizar inscrição.

OBSERVAÇÃO: Após a inscrição realizada com sucesso, o participante precisará inscrever-se nas atividades.

## A COMISSÃO ORGANIZADORA